**EmblemHealth** 

「「「「「」」」」」

1

## Roster Managemen Change PCP

Quick Reference Guide (QRG)

This Quick Reference Guide (QRG) will provide an overview of the process for Changing PCP:

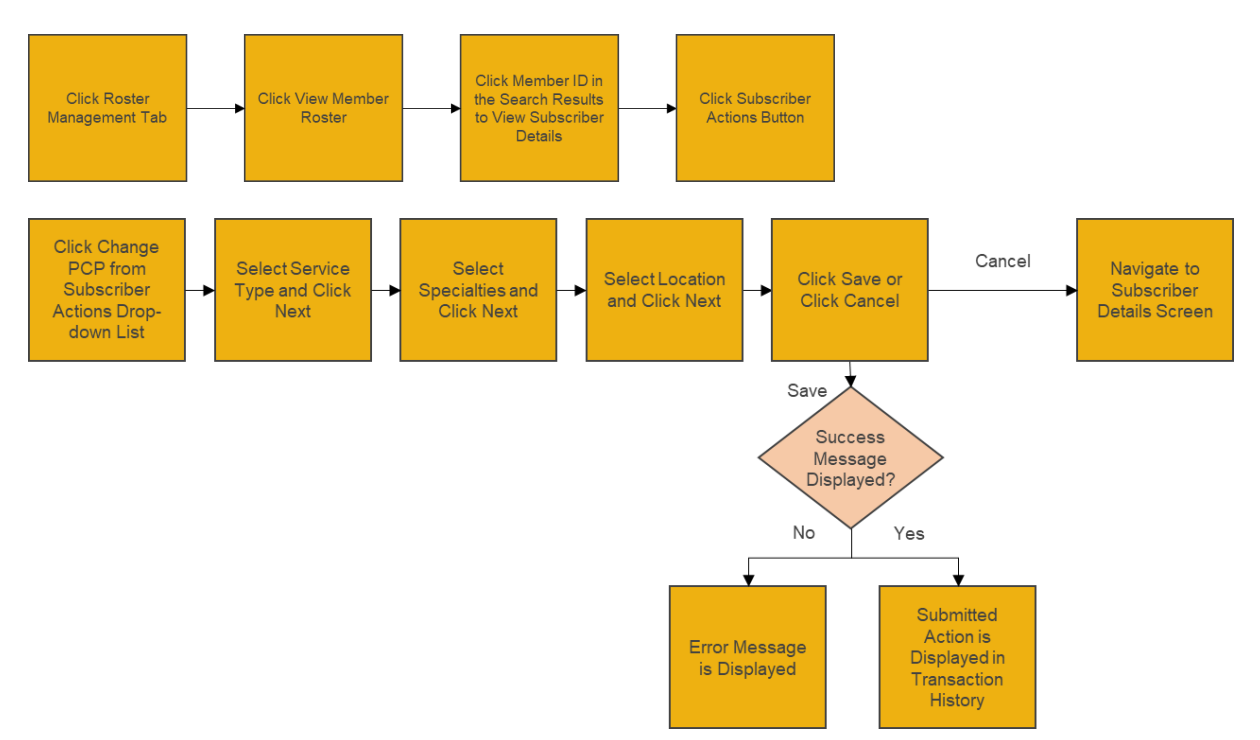

Let's look at the steps in detail for Changing PCP:

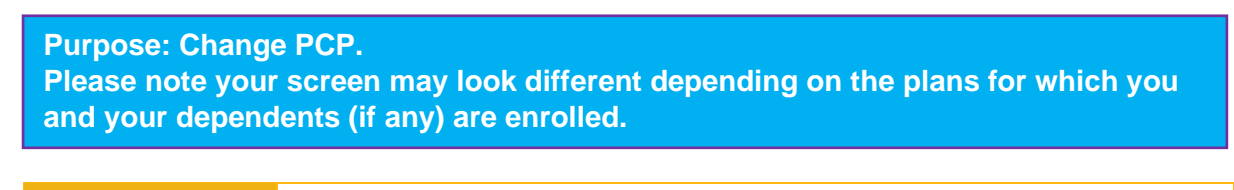

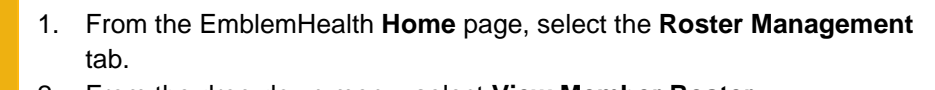

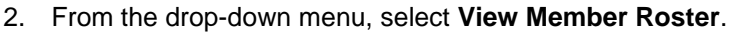

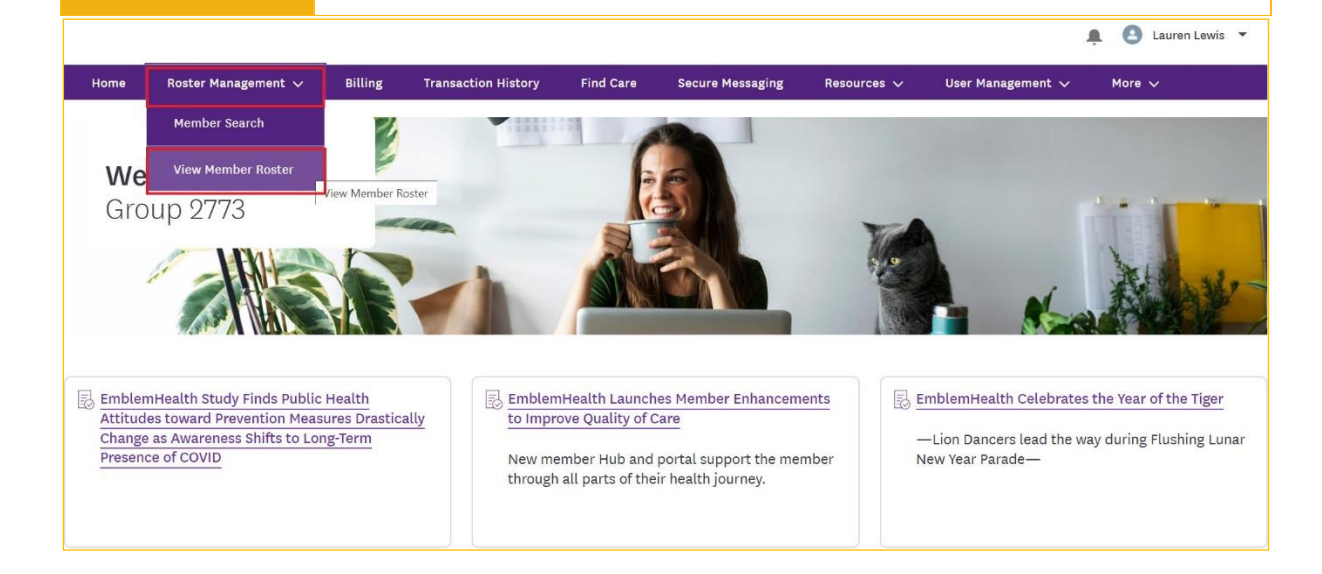

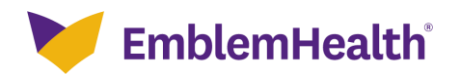

Step 1:

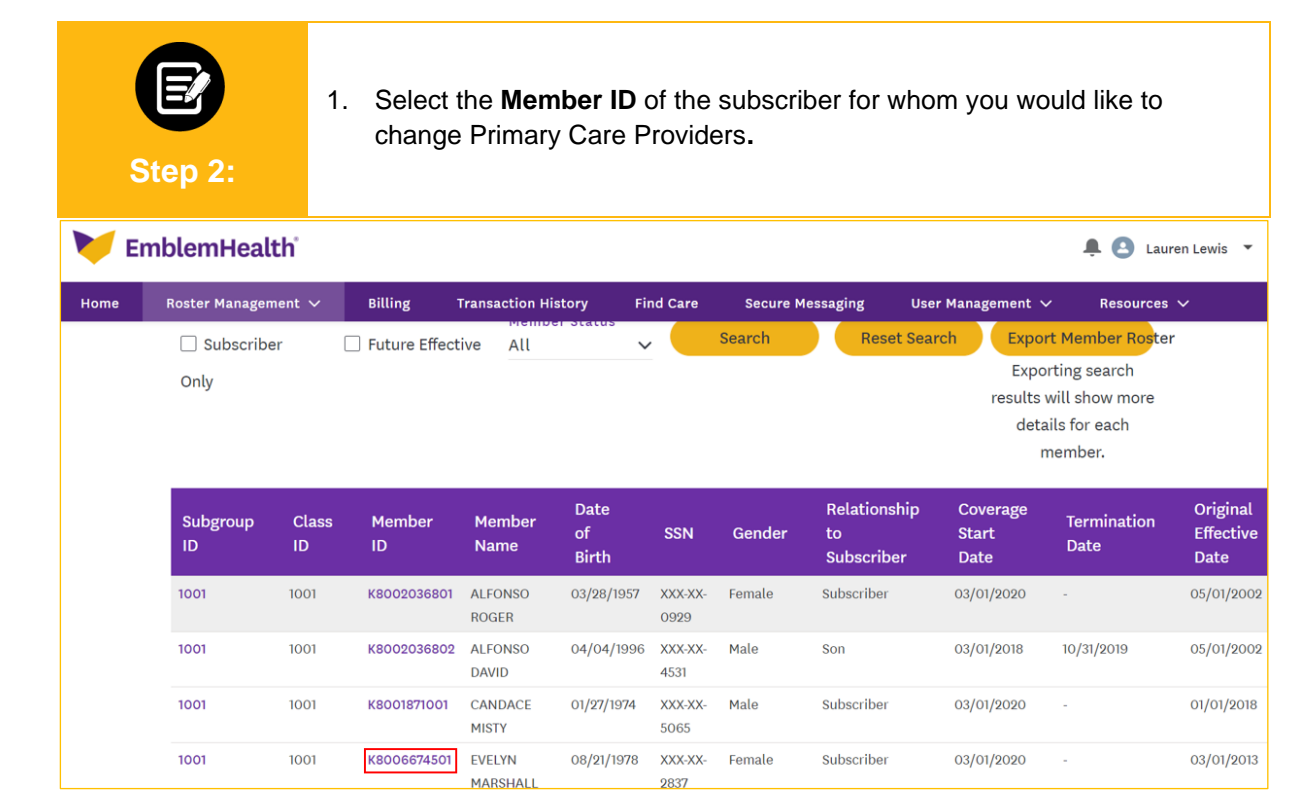

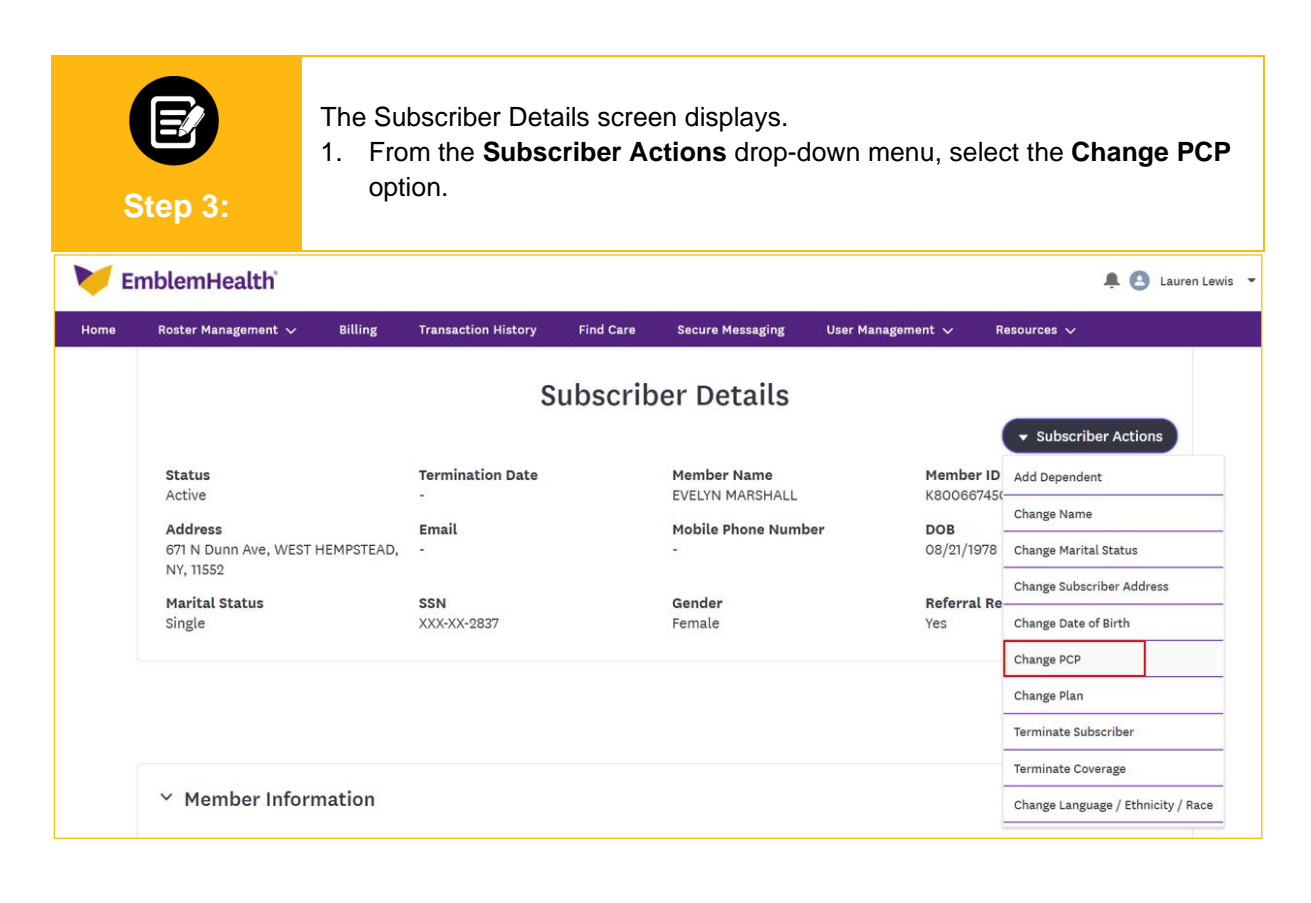

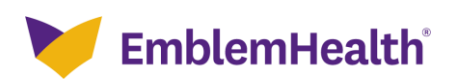

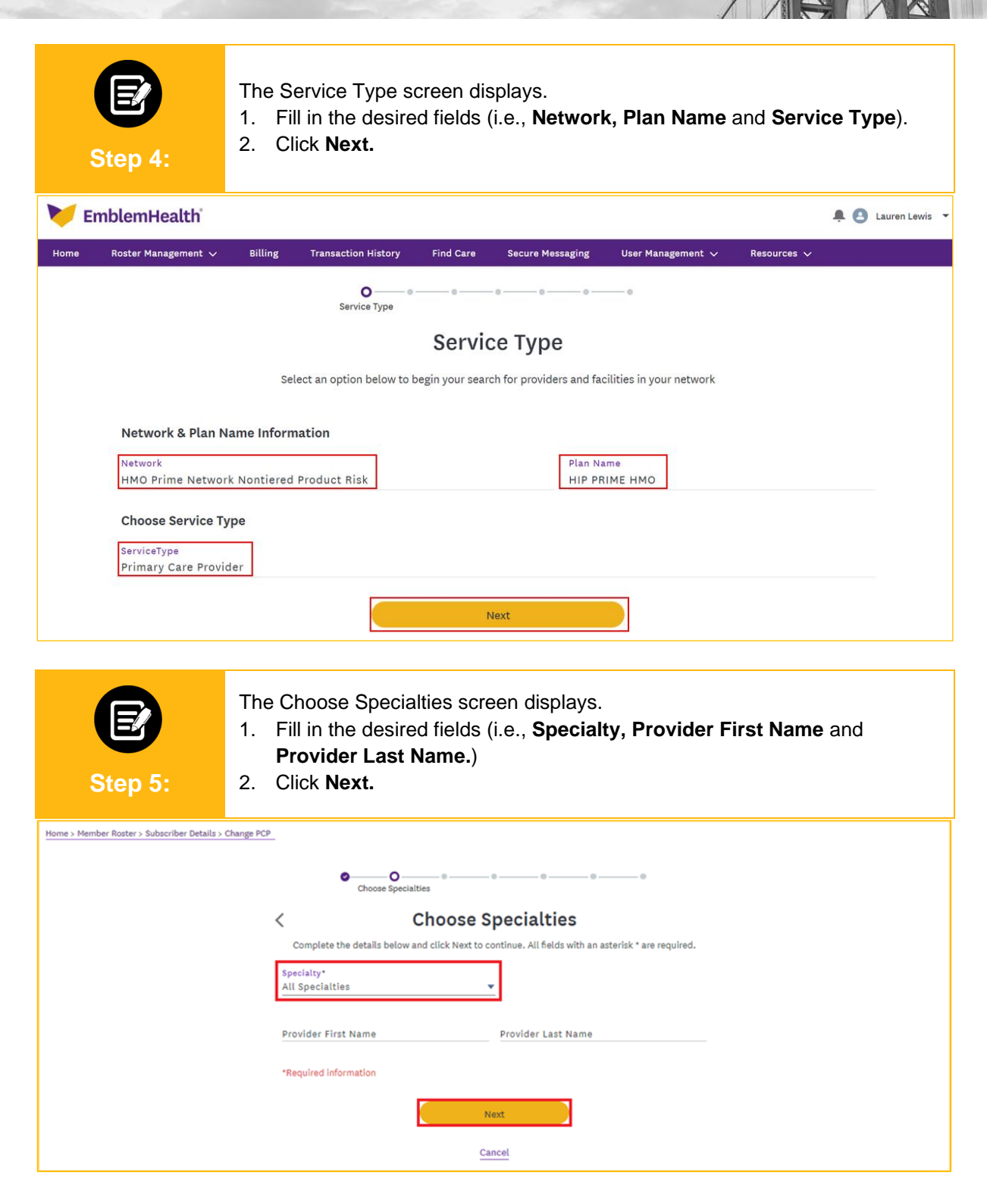

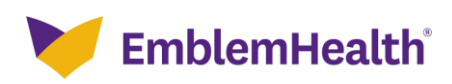

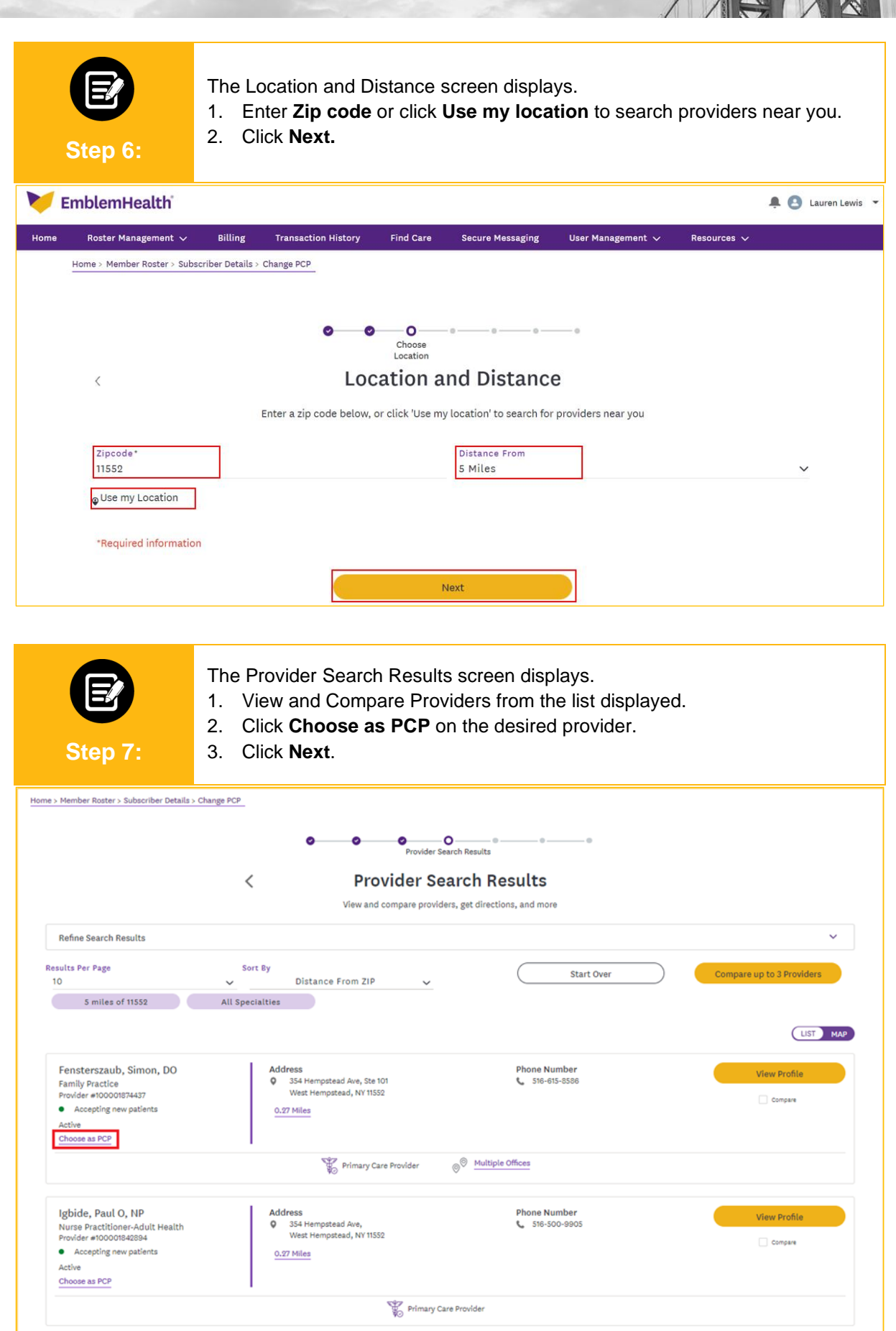

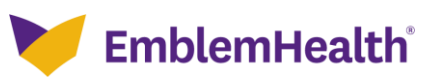

|                                      | E<br>Step 8:                                   | The Review Changes screen is displayed.<br>1. Click <b>Confirm.</b>                          |     |
|--------------------------------------|------------------------------------------------|----------------------------------------------------------------------------------------------|-----|
| <b>EmblemHealth</b> A Lauren Lewis - |                                                |                                                                                              |     |
| Home                                 | Roster Management 🗸                            | Billing Transaction History Find Care Secure Messaging User Management $\checkmark$ Resource | s 🗸 |
|                                      | Effective Date for C<br>Effective Date         | O O O O O O O O O O O O O O O O O                                                            |     |
|                                      | Primary Care Provid<br>Name<br>MARSHALL EVELYN | der Details<br>Current Primary Care Provider Name<br>Anil Patel                              | le  |

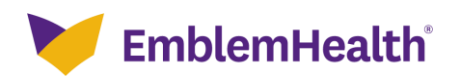

# Thank You